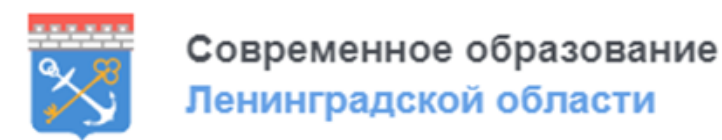

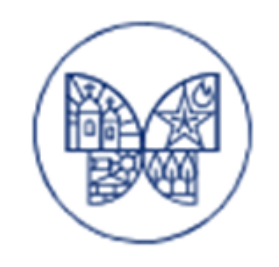

Инструкция по получения социального сертификата на туристическую поездку через единый информационно-образовательный портал ГИС «Современное образование Ленинградской области»

## ШАГ 1

- 1. Вход по ссылке <u>https://obr.lenreg.ru</u>
- 2. Авторизация (для тех, у кого есть логин и пароль) «ВОЙТИ»
- 3. Регистрация (у кого нет логина и пароля):

| Вернуться назад                                                               |  |
|-------------------------------------------------------------------------------|--|
| РЕГИСТРАЦИЯ                                                                   |  |
| Введите Email                                                                 |  |
| На указанный адрес электронной<br>почты будет отправлено письмо<br>со ссылкой |  |
| Зарегистрироваться                                                            |  |
| Есть аккаунт? Войти                                                           |  |

через «Войти через ГОСУСЛУГИ» (рекомендуемый способ) или через «Зарегистрироваться»

| Забыли пароль                |
|------------------------------|
| Войти через <b>ГОСУСЛУГU</b> |
|                              |

### ШАГ 2

После успешной регистрации и авторизации получаем доступ в

#### Личный кабинет

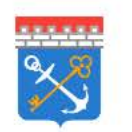

Современное образование Ленинградской области

Q Поиск по сайту

Личный кабинет

≡ Меню

€

### ШАГ З

#### Подтверждение данных в подсистеме «Электронная школа»:

| Тодтверждение данных из | Электронной школы |
|-------------------------|-------------------|
|-------------------------|-------------------|

Элекронная школа пока не привязана к личному кабинету

Автоматическое подтверждение информации из "Электронной школы" не доступно

- 1. Нажимаем на кнопку 💊
- 2. Происходит переход на страницу входа в подсистему «Электронная школа»
- 3. После ввода логина и пароля от подсистемы «Электронная школа» в личном кабинете появится значок

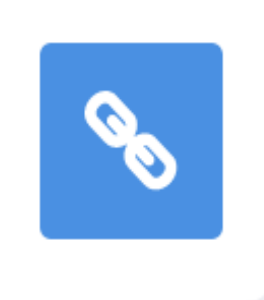

#### ШАГ 4

| Поданные заявки<br>Конкурсы<br>Избранное | Подтверждение данных из Электр<br>Элекронная школа привязана к личному<br>Автоматическое подтверждение информации из "Эл | онной школы<br>кабинету<br>ектронной школы" |   |                           |
|------------------------------------------|----------------------------------------------------------------------------------------------------|---------------------------------------------|---|---------------------------|
| Сертификат<br>Полномочия                 | Мой профиль                                                                                                    | Богомолова Алена Н. 28.10.2005              | ~ | <u>+ Добавить ребенка</u> |

Успешная синхронизация между подсистемами ГИС СОЛО позволяет добавлять детей в личный кабинет родителя – «Добавить ребенка»

Поочередно выбираем и добавляем детей в свой личный кабинет

### Проверка сведений в личном кабинете

В личном кабинете родителя автоматически формируются сведения о детях (документы, история поступлений, обучение в учреждении дополнительного образования, достижения участий в конкурсах)

#### История поступлений

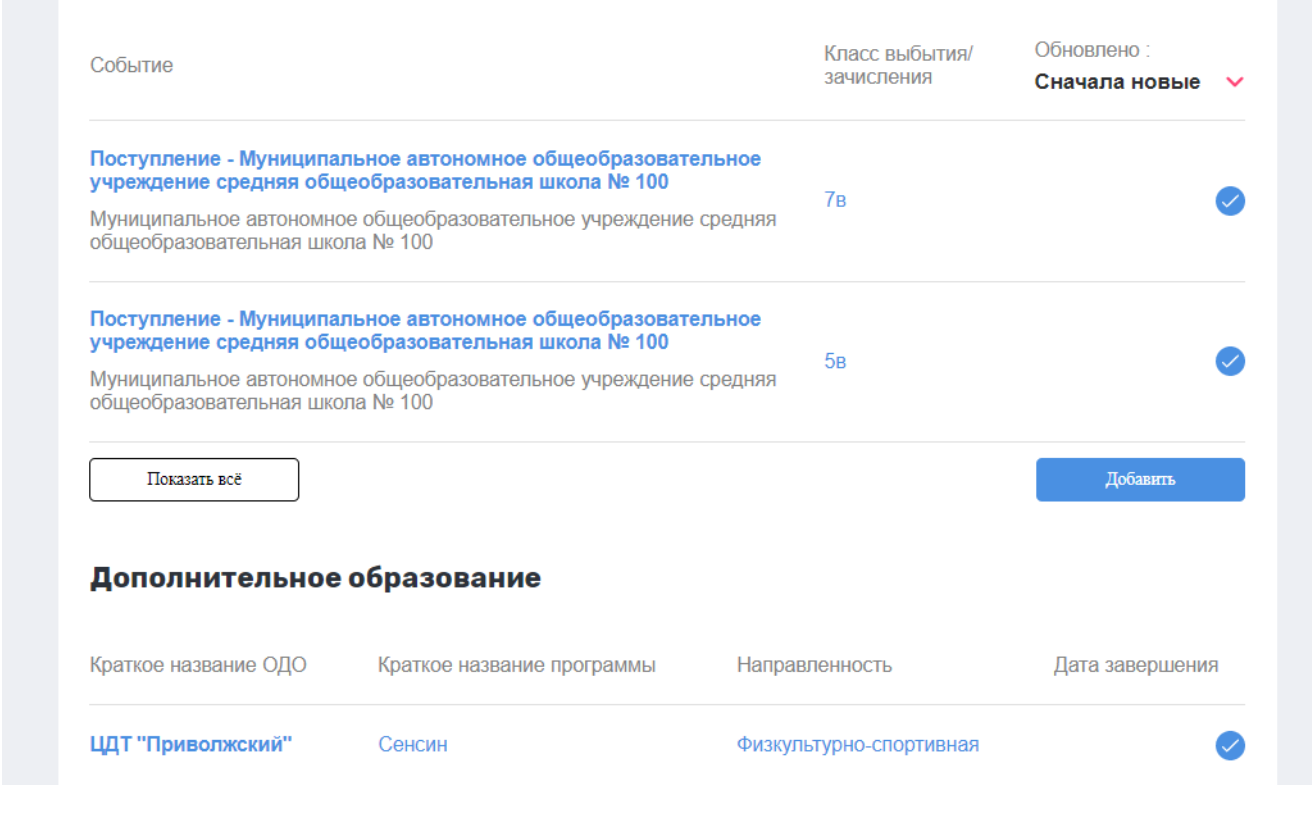

### Заявка на сертификат

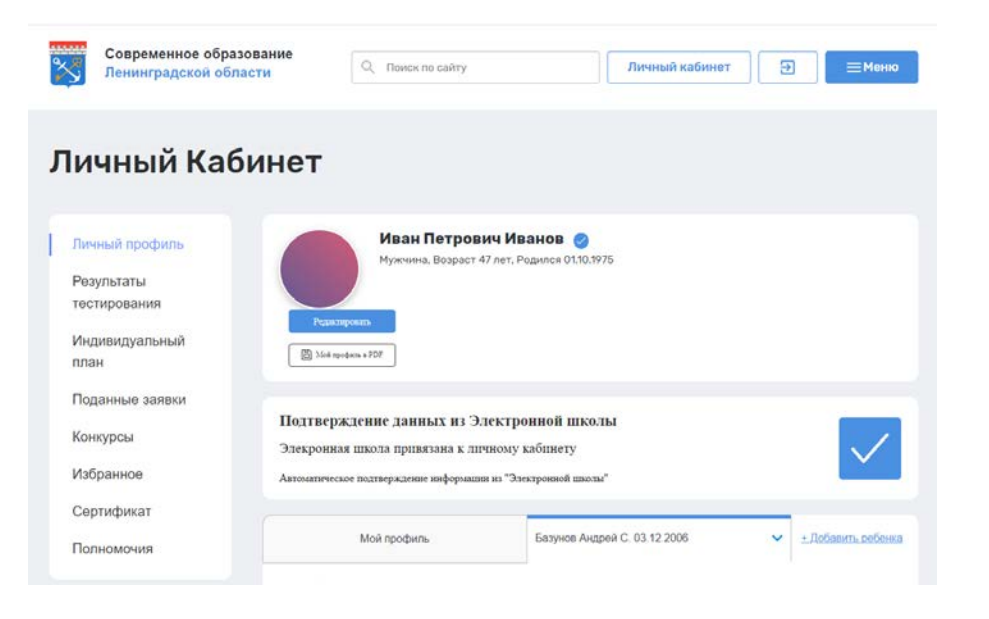

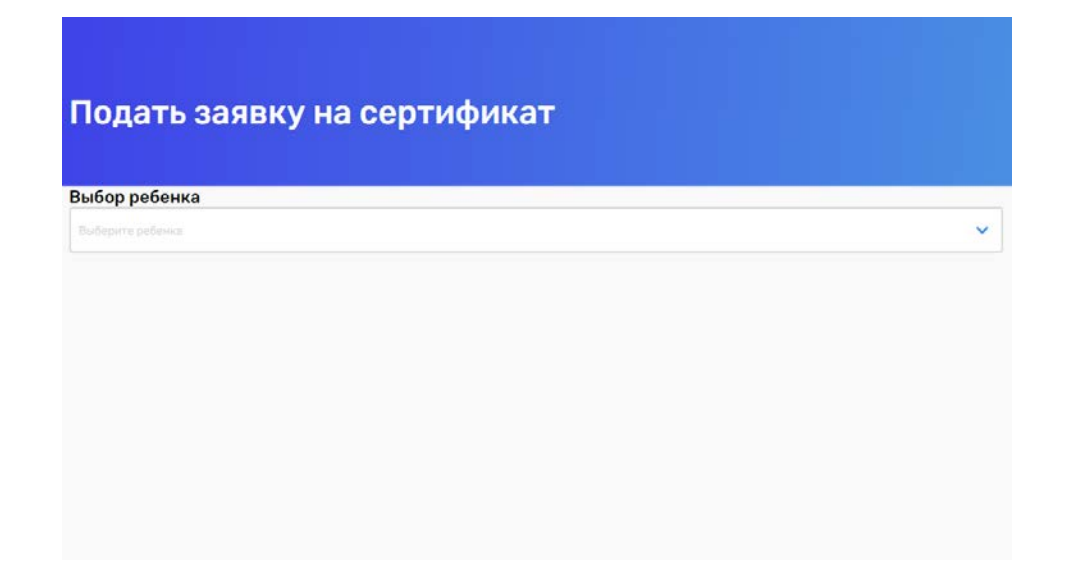

1. В личном кабинете

слева находится кнопка

«Сертификат»

2. После нажимаем «Подать заявку» и выбираем ребёнка, на которого оформляем сертификат.

Время действия сертификата – 5 рабочих дней. Не откладывайте оформление заявки на турпоездку!

#### Заявка на турпоездку\_шаг 1

# После согласования сертификат он появляется в перечне сертификатов (Личный кабинет – Сертификаты)

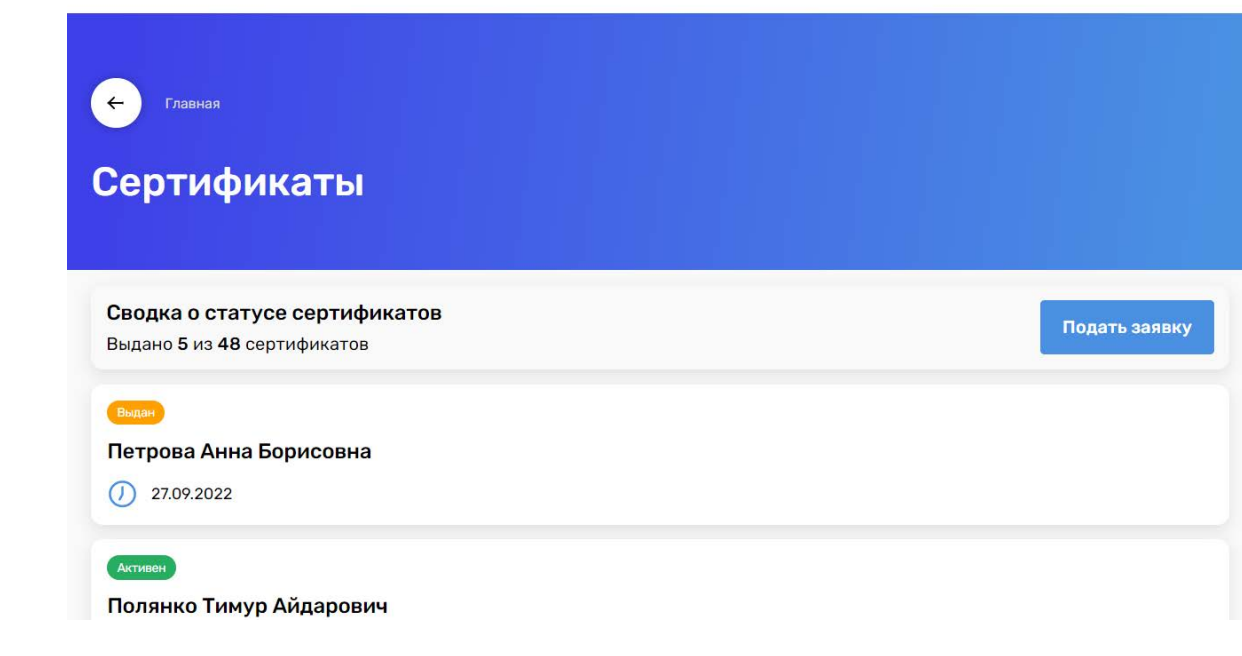

#### Данные заявки

Идентификатор ребенка: 1 ФИО ребенка: Петрова Анна Борисовна Дата рождения: 27.09.2012 Школа: ГБОУ СОШ №78 Класс: 7

#### Данные сертификата

Статус: Выдан Дата выдачи: 27.09.2022 Срок действия: 27.10.2022

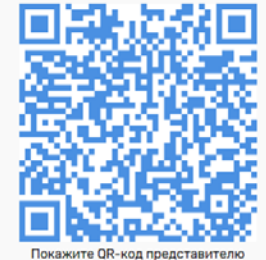

туроператора или поделитесь с ним этой

Скачать PDF

Отказаться от сертификата

#### Сведения о государственной услуге

Уникальный номер реестровой записи государственной услуги: 791211.P.50.0.10.80001000 Условия оказания государственной (муниципальной) услуги: Групповая поездка Категория потребителей государственной (муниципальной) услуги: Школьники 5-9 классов общеобразовательных организаций Ленинградской области, обучающиеся в учреждении дополнительного образования Общий объем оказания услуги: Туристический продукт (24 часа, проживание в гостинице не менее 3\*) Объем оказания государственной (муниципальной) услуги: Число потребителей туристического продукта, чел

## Заявка на турпоездку\_шаг 2

#### Выбор поездки (МЕНЮ – около кнопки Личный кабинет)

| ***** | Современное образование |                  |                |   |       |
|-------|-------------------------|------------------|----------------|---|-------|
| ×     | Ленинградской области   | Q Поиск по сайту | Личный кабинет | € | ≡Меню |
|       |                         | 2                |                |   |       |

Изучаем перечень турпоездок на текущий год

| Поиск по названию                     | ИСТОРИЧЕСКОЕ ПУТЕШЕСТВИЕ «ОТ<br>РУССКОЙ ИЗБЫ ДО ДВОРЦА»                                    | ≡+            |
|---------------------------------------|--------------------------------------------------------------------------------------------|---------------|
| Q Поиск по разделу                    | 13.10.2022 - 14.10.2022 Мест: 0 из 40<br>Место отправления: г.Луга (ДК, просп. Кирова, 75) | забронировать |
| Место проведения                      |                                                                                            |               |
| Выборгский                            | Ленинградская область - колесо истории                                                     | ≡+            |
| Санкт-Петербург                       | 31.10.2022 - 01.11.2022 Мест: 0 из 40<br>Мосто отповеления: Всеродочиск                    | забронировать |
| Покрытие путевки                      |                                                                                            | 8             |
| <ul> <li>Не по сертификату</li> </ul> | Ленинградская область - колесо истории                                                     | =+            |
| О По сертификату                      | 19.10.2022 - 20.10.2022 Мест: 0 из 40                                                      |               |
| О По сертификату либо деньгами        | Место отправления: Кингисепп                                                               | ЗАБРОНИРОВАТЬ |
| Возможность поездки детей с ОВЗ       |                                                                                            |               |
| О Смешанная группа                    | «истории и тайны средневекового<br>Выборга» (26-27 10)                                     | =+            |

## Заявка на турпоездку\_шаг 3

После выбора турпоездки, переходим к формированию заявки на нее – «Забронировать»

Проверяем сведения подаваемой заявки, отправляем ее

Далее получаем от туроператора проект договора, заключаем договор, готовимся к поездке

Приятного путешествия!!!

| Современное образование                                                                    |                              | Пициый кабина | = Me |
|--------------------------------------------------------------------------------------------|------------------------------|---------------|------|
| Ленинградской области                                                                      | С поиск по сайту             | Личный кабине |      |
|                                                                                            |                              |               |      |
|                                                                                            |                              |               |      |
|                                                                                            |                              |               |      |
| Еврнуться назад                                                                            |                              |               |      |
|                                                                                            |                              |               |      |
|                                                                                            |                              |               |      |
| Заявка на ту                                                                               | ристическую                  | путёвку       |      |
| Заявка на ту                                                                               | ристическую                  | путёвку       |      |
| Заявка на ту                                                                               | ристическую                  | путёвку       |      |
| Заявка на ту<br>Параметры путёвки                                                          | ристическую                  | путёвку       |      |
| Заявка на ту<br>Параметры путёвки                                                          | ристическую                  | путёвку       |      |
| Заявка на ту<br>Параметры путёвки<br>* Программа<br>Ленинградская область - колесо истории | ристическую                  | путёвку<br>~  |      |
| Заявка на ту<br>Параметры путёвки<br>* Программа<br>Ленинградская область - колесо истории | иристическую<br><sup>"</sup> | путёвку<br>~  |      |
| Заявка на ту<br>Параметры путёвки<br>* Программа<br>Ленинградская область - колесо истории | фистическую                  | путёвку       |      |